## ●アンケートフォーム回答の手引き

農業委員会業務に係るアンケートや、研修会等の参加報告について、盛岡市ホーム ページ内に掲載しているアンケートフォームから回答できるようになりました。 ※ 農地利用最適化推進委員の皆様にはタブレット用メールアドレス宛にアンケートフ ォームの URL を送付しておりますので、確認いただきますようお願い申し上げます。 ※ 個人メールにアンケートフォームURL、ID 及びパスワードを送付してほしい、 という場合には事務局あてご連絡ください。

## 【回答方法】

1.アンケートフォームから認証ログイン

…通知文書に記載された QR コードの読み取り、もしくは盛岡市HPトップページから広報 | D「1046462」で検索。

以下のような画面が表示されるため、回答したいアンケートフォームをクリックする。

暮らしの情報 <u> About translation</u> / <u>English</u> / 简体中文 / 繁体中文 / 한국어 / ภาษาไท (((•))) 盛岡市 観光情報 新型コロナ情報 暮らし・届け出 子育て・教育 健康・福祉 観光・スポーツ・文化 イベント 市政情報 MORIOKA CIT Q情報を探す 検索・検索の使い方 現在の位置: <u>トップページ</u>>事業者の皆さんへ>産業>農業委員会>委員の皆様を対象としたアンケート 委員の皆様を対象としたアンケート 事業者の皆さんへ 産業 Y f (広報ID1046462) 更新日 (公開日自動表示) 印刷 🖶 → 農業委員会 農業委員・農地利用最適化推進委員の皆様に、委員活動に係るアンケートを実施します。 農業委員会からのお知ら | 情報収集等業務効率化支援用タブレットの活用に係るアンケート 令和6年4月1日から相 令和5年9月から各地区に順次配布している「情報収集等業務効率化支援用タプレット」につ 続登記が義務化されま いて、活用状況のアンケートを実施いたします。 農業経営意向に関する 下記アンケートフォームから回答をお願いいたします 調査を実施します 「情報収集等業務効率化支援用タブレット」に係るアンケートはこちら(農地利用最適化推) 
 <u>農委だより</u>
准委員対象) 農業委員会の新体制に 2110 アンケートフォームの回答方法について 農地法の下限面積の撤 アンケートの回答方法につきましては以下の資料をご参照ください。 廃について アンケートフォーム回答の手引き (Word 5.9 MB) 農地パトロール(利用 (況調査)を実施し ム回答の手引き

## 2.ユーザー | Dとパスワードを入力。

…通知文書にかかれたユーザーID及びパスワードを入力し、「ログイン」をクリック する。

| 幕らしの情報              | <u>よくある質問 / 施設案内 / 事業者の皆さんへ / 文字サイズ・色合い変更 / サイトマップ</u>   |
|---------------------|----------------------------------------------------------|
| 光情報                 | ■ ■ ■ ■ ■ ■ ■ ■ ■ ■ ■ ■ ■ ■ ■ ■ ■ ■ ■                    |
| 現在の位置: <u>トップペー</u> | <u>ジ</u> > 現地調査支援用タブレットの活用に関するアンケート 認証                   |
| 現地調査支               | <b>E援用タブレットの活用に関するアンケート 認証</b>                           |
|                     | 印刷 🖶                                                     |
| ユーザーID              | t330200                                                  |
| パスワード               |                                                          |
|                     | ログイン 戻る                                                  |
|                     | ☆トップページへ戻る 表示 PC <u>スマートフォン</u>                          |
|                     | 携帯サイト / <u>リンク集</u> / <u>プライバシーポリシー</u> / <u>著作権について</u> |

3.アンケートを入力する。

…以下のページが表示される。赤く「必須」と書かれた項目は、記入しなければ回答 を送信できないため必ず回答すること。

すべてに回答した後は、ページ最下部の「送信内容確認」をクリックする。

| 感岡市            |                               |                                         | <u>よくある質問</u>             | <u>施設案内 / 事業者の皆さんへ</u> / <u>文字</u> | <u>サイズ・色合い変更</u> / : | <u>♥イトマップ</u><br>▼ | (((• ))) |
|----------------|-------------------------------|-----------------------------------------|---------------------------|------------------------------------|----------------------|--------------------|----------|
| ♦ MORIOKA CITY | 光情報                           | らし・届け出 子育て・教                            | 育 健康・福祉                   | 観光・スポーツ・文化                         | <u>ፈፈን</u> ኑ         | 市政情報               | 新型コロナ情報  |
|                | 現在の位置: <u>トップページ</u> >        | 情報収集等業務効率化支援用タブレ                        | ットの活用に関するアン               | ケート                                |                      |                    | A.       |
|                | 情報収集等業<br>  ート                | 務効率化支援用                                 | タブレット                     | の活用に関する                            | アンケ                  |                    |          |
|                |                               |                                         |                           |                                    | 印刷 🖨                 | )                  |          |
|                | このアンケートは、9月~<br>頻度について、委員の皆様の | 〜11月の間にお配りした「情報収<br>のご意見をお伺いするものです。     | 集等 <mark>業務</mark> 効率化支援P | flタプレッ <mark>ト</mark> 」につきまして、     | 活用方法や使用              |                    |          |
|                | 内容の入力の際には半角カ?<br>機種依存文字の例     | タカナや丸付き数字、ローマ数字                         | などの機種依存文字を                | 使用しないようにお願いしま                      | ġ.°.                 |                    |          |
|                | 丸数字 ①②③                       |                                         | 0000                      |                                    |                      |                    |          |
|                | ローマ数字 III                     | IN V VI VII VII IX X                    |                           |                                    |                      |                    |          |
|                | 省略文字 No. KK                   | Te D 🕀 🗊 🖻 🛱 🕅 🕅 🦷                      | 大正 略和 平坂                  |                                    |                      |                    |          |
|                | 単位 mm cm km                   | n ms ks cc m² *u *u ヂ' ネネ ẩ? トン シネ ネス ? | 物情的                       |                                    |                      |                    |          |
|                | 人名でよく使われる字 高 崎                |                                         |                           |                                    |                      |                    |          |
|                | v-7 <b>•</b> •                |                                         |                           |                                    |                      |                    |          |
|                |                               |                                         |                           |                                    |                      |                    |          |
|                | Q1 氏名 必須                      |                                         |                           |                                    |                      |                    |          |
|                | Q2 使用頻度について                   | 必須<br>タブレットについつい。<br>い。<br>※電源をつけるだし    | 、配布されてから現<br>た. 充電をする、など  | 生までの使用頻度をお答えくた<br>は使用回数に含みません。     | ė                    |                    |          |
| 1              |                               |                                         |                           |                                    |                      |                    |          |

## 4.入力した内容を確認する。

…入力した内容について、誤りがないか再度確認する。 誤りがない場合、ページ最下部の<u>「送信」</u>をクリックする。 これで回答が完了。回答内容が事務局に自動で送信される。

| 成回古 | 暮らしの情報                                |                                                                                                    |                               |             | <u>よくある質問 / 施設案内 / 事業者の皆さんへ</u> / 文学 <u>サイズ・色合い変更</u> / <u>サイトマップ</u> |        |         |
|-----|---------------------------------------|----------------------------------------------------------------------------------------------------|-------------------------------|-------------|-----------------------------------------------------------------------|--------|---------|
|     | 光情報                                   | 暮らし・届け                                                                                                    | ▼ 子育て・教育                      | ●健康・福祉      | ▼観光・スポーツ・文化                                                           | ▼ 市政情報 | 新型コロナ情報 |
|     | 現在の位置: <u>トップ</u> へ                   | <u>ページ</u> > 入力内容の確                                                                                                    | EIZ .                         |             |                                                                       |        |         |
|     | 入力内容                                  | の確認                                                                                                    |                               |             |                                                                       |        |         |
|     |                                       |                                                                                                    |                               |             |                                                                       | FDRJ 🖶 |         |
|     | 内容の入力の際には                             | 半角カタカナや丸作                                                                                                    | 付き数字、ローマ数字な                   | どの機種依存文字で   | を使用しないようにお願いしま                                                        | वे.    |         |
|     | 機種依存文字の例                              |                                                                                                    |                               |             |                                                                       |        |         |
|     | 丸数字                                   | $\bigcirc \bigcirc \bigcirc \bigcirc \bigcirc \bigcirc \bigcirc \bigcirc \bigcirc \bigcirc \bigcirc \bigcirc \bigcirc \bigcirc \bigcirc \bigcirc \bigcirc \bigcirc \bigcirc $ | 89000000000                   | 000         |                                                                       |        |         |
|     | ローマ数字                                 | IIIVVV                                                                                                    | AT MILIX X                    |             |                                                                       |        |         |
|     | 省略文字                                  | No. K.K. Tel 🕀 🕀 (                                                                                                    | 百 ⑤                           | E 昭和 平成     |                                                                       |        |         |
|     | 単位                                    | mm cm km mg kg cc m*                                                                                                    | "U *o ≇* k‰ X° "∨ %% k% k° 05 | The task of |                                                                       |        |         |
|     | マーク                                   |                                                                                                    | \$ 7 0 <b>6</b> ()            |             |                                                                       |        |         |
|     | <u>.</u>                              |                                                                                                    |                               |             |                                                                       |        |         |
|     | Q1 氏名                                 |                                                                                                    | 農委 次郎                         |             |                                                                       |        |         |
|     | Q2 使用頻度に                              | ついて                                                                                                    | ①ほぼ毎日                         |             |                                                                       |        |         |
|     | Q3 主に使用している機能に<br>ついて<br>Q3-2「その他」の機能 |                                                                                                    | ① 現地確認アプリ(農地                  |             |                                                                       |        |         |
|     |                                       |                                                                                                    | ② ワンデスクシステム(活動記録簿の作成) →Q6へ    |             |                                                                       |        |         |
|     |                                       |                                                                                                    |                               |             |                                                                       |        |         |
|     | Q4「現地確認                               | アプリ」の活                                                                                                    | ① 総会議案の調査                     |             |                                                                       |        |         |
| 1   | 用場面について                               | τ                                                                                                    | ③農家の相談対応のため                   | 5           |                                                                       |        |         |